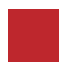

INSTRUCTION MANUAL

### **VIDEO INTERFACE**

# **DODGE RAM 2019 TDC3** DODGE, JEEP INTERFACE

**DATA.** 2020.04.20

#### CONTACT

- W kaptrader.com
- E kap@kaptrader.com
- A (05854) A-912 RM Tera-tower2, 201 Songpa-Dearo, Songpa-gu, Seoul, Korea
- **F** (+82) 6204 0913

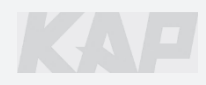

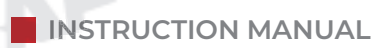

LAY

### **CAR COMPATIBILITY SHEET**

CIRAPLAY

CARAFILAY

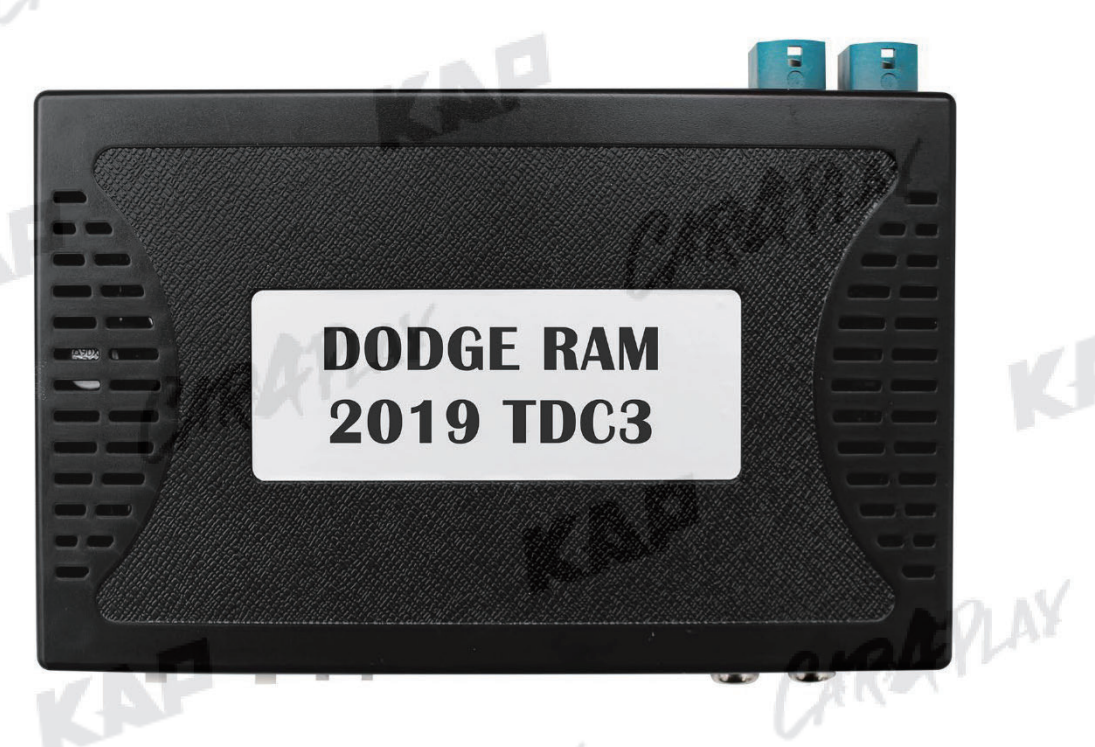

CARDEVLAN

KAP

| DODGE | RAM            | 12.0″ | 2019 ~ |
|-------|----------------|-------|--------|
| JEEP  | Grand Cherokee | 8.4″  | 2019 ~ |

CIRAPLAY

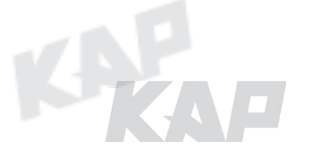

CIRKY

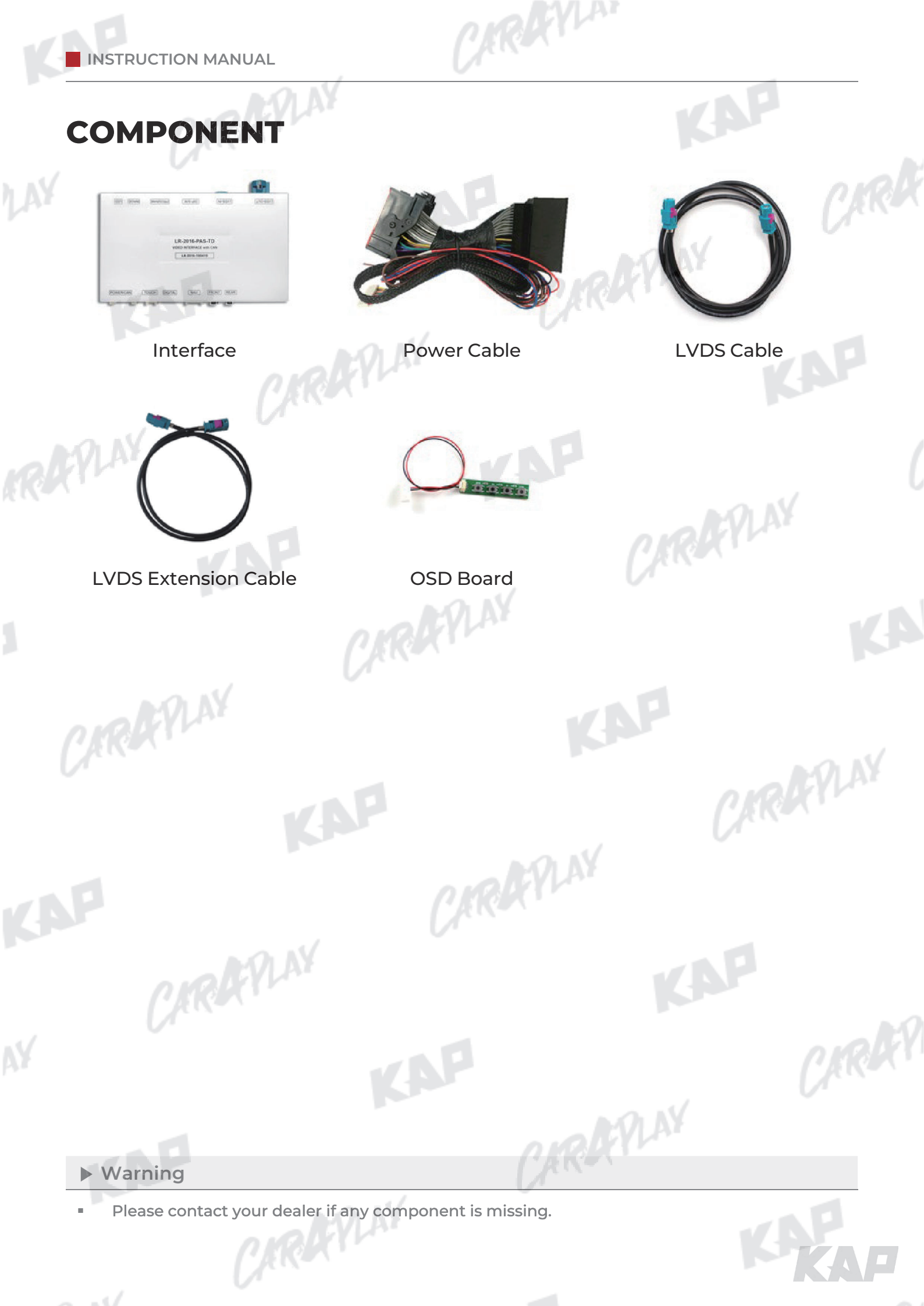

**INTERFACE SPEC** 

ARAYLA

KAP

TRAPLAY

#### 1 INPUT

- 1 x Digital RGB Input (Navigation System source)
- 1 x Analog RGB Input (Navigation System output)
- 1 x CVBS(REAR CAMERA) Input (Rear camera source)
- 1 x CVBS(FRONT CAMERA) Input (Front camera source)
- 1 x LVDS Input (Car Command System)

### **2 OUTPUT**

• 1 x LVDS Output (LCD Operation)

#### 3 тоисн

- 1 x Virtual Analog Touch (Navigation System source)
- 1 x UART Digital Touch (Navigation System source)

### 4 POWER

- Input Power : 8VDC ~ 24VDC
- Consumption Power : 12Watt, Max

CARAFILAY

#### **5** SWITCH INPUT MODE

Possible to select CAR model while switching mode by DIP S/W

CARAFILAY

• By button on the Commander in the car via CAN

CIRAR

CARAFILAY

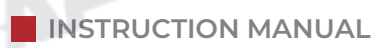

## **EXTERNAL DEVICE SPECIFICATIONS**

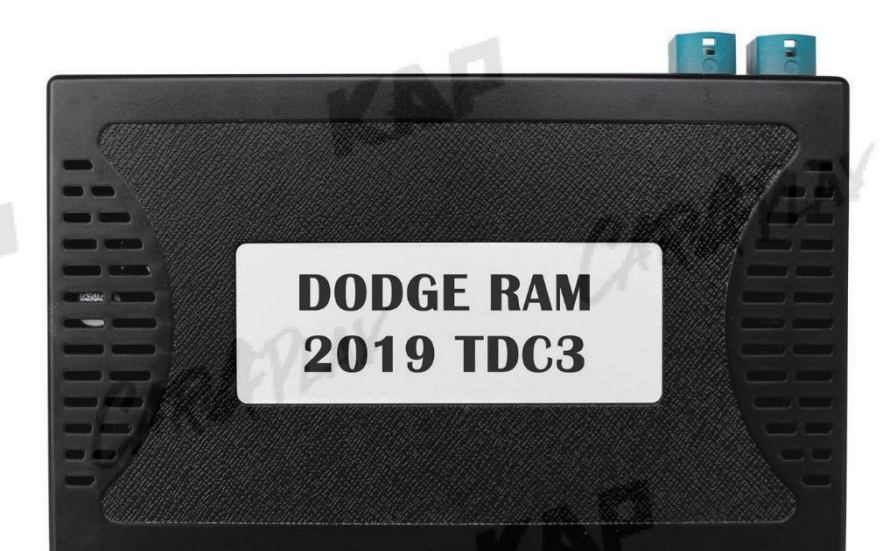

TRAYLAN

KAP

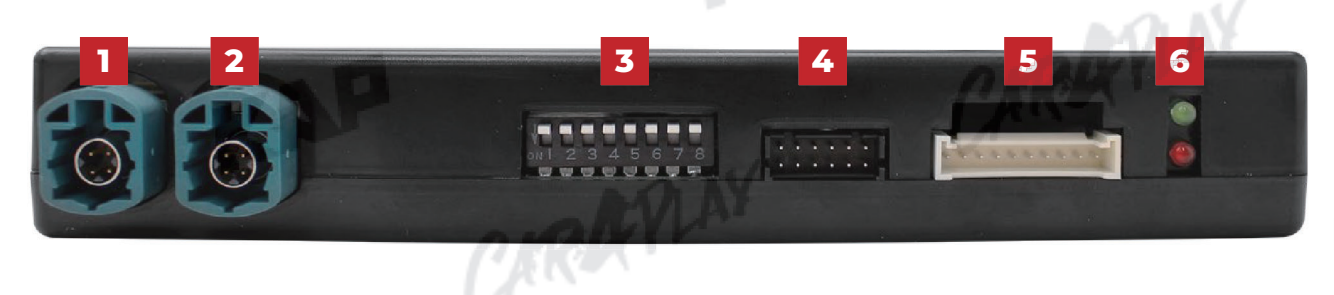

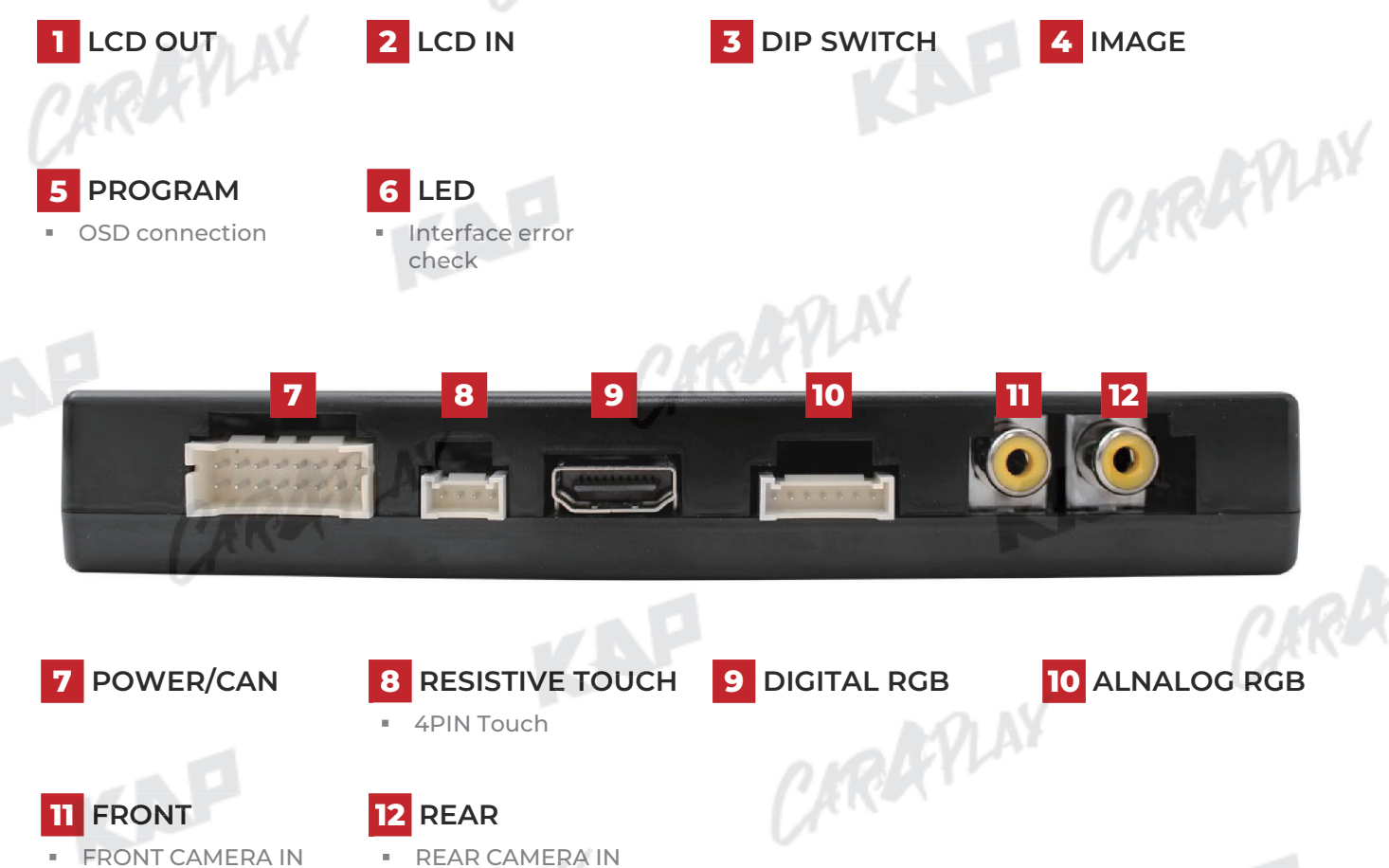

DVB-T or DVD IN

INSTRUCTION MANUAL

## **DIP SWITCH SETTING**

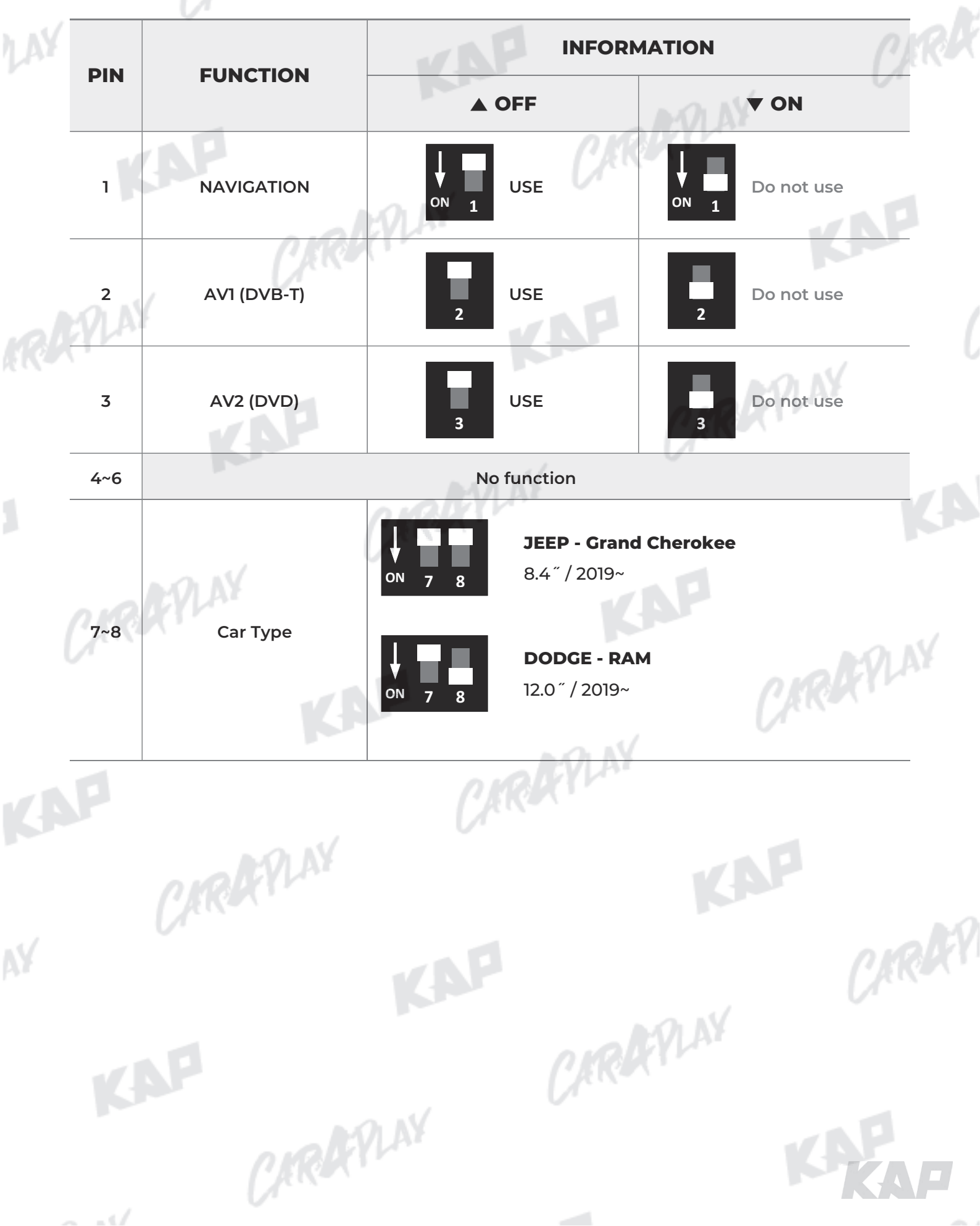

CAROCYLAN

### **CONNECTOR PIN ASSIGNMENT**

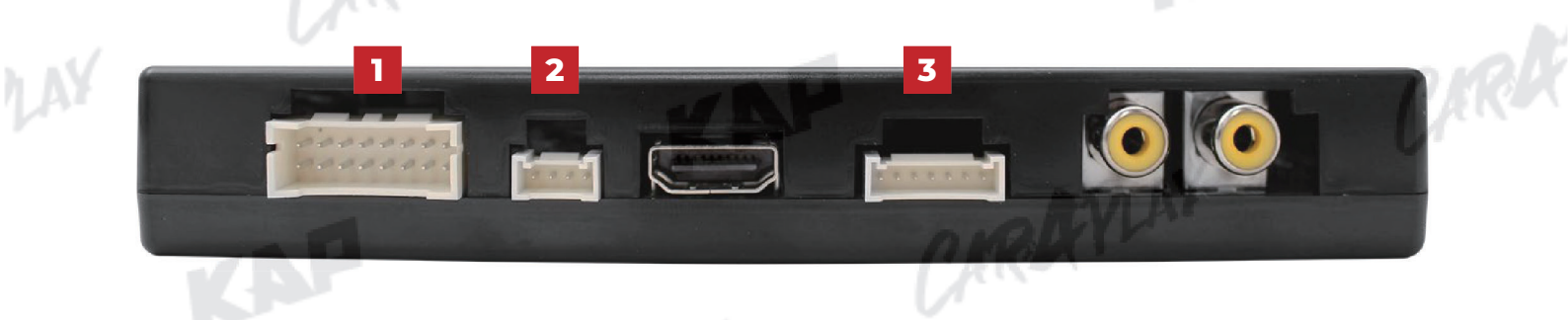

CARDEVLAN

|   |             | 06                         | 3 5 7 ( | 9 11 13 15                                                                                                    |            |                                                                   |                                                      |
|---|-------------|----------------------------|---------|----------------------------------------------------------------------------------------------------|------------|-------------------------------------------------------------------|------------------------------------------------------|
|   | 4           | 2 (                        |         | 0 12 14 16                                                                                                    |            |                                                                   |                                                      |
|   |             | No.                        | Color   | Signal Assignment                                                                                                    | No.        | Color                                                             | Signal Assignment                                    |
|   |             | 1                          | Red     | BATTERY                                                                                                    | 2          | Red                                                               | BATTERY                                              |
| - | POWER       | 3                          | Brown   | REAR DET                                                                                                    | 4          | Blue                                                              | FRONT DET                                            |
|   | /CAN        | 5                          | White   | CAN L                                                                                                    | 6          | Purple                                                            | CAN H                                                |
|   |             | 7                          | Blue    | CAN L                                                                                                    | 8          | Red                                                               | CAN H                                                |
|   |             | 9                          | Green   | CAN L                                                                                                    | 10         | Orange                                                            | CAN H                                                |
|   |             | 11                         | RED     | ACC POWER                                                                                                    | 12         | Red                                                               | REAR POWER                                           |
|   |             | 13                         | Red     | FRONT POWER                                                                                                    | 14         | Green                                                             | MODE                                                 |
|   |             | 15                         | Black   | GND                                                                                                    | 16         | Black                                                             | GND                                                  |
|   |             |                            |         |                                                                                                    | -          |                                                                   |                                                      |
| 2 | TOUCH       | 1                          | 32      | Red                                                                                                    |            | Y-                                                                | V                                                    |
| 2 | 1000011     |                            | ,       | Green                                                                                                    |            | Y-                                                                | V.                                                   |
|   |             | 3                          | 5       | Blue                                                                                                    | VIAT       | Y+                                                                |                                                      |
|   |             | 2                          | +       | White                                                                                                    | 1.         | X+                                                                |                                                      |
|   |             |                            |         |                                                                                                    |            |                                                                   |                                                      |
|   |             |                            |         |                                                                                                    |            |                                                                   |                                                      |
| r | C IR        | 0                          | 2 3 6   | 5 6 7                                                                                                    |            | K                                                                 | AP                                                   |
|   | CIR         | <b>1</b>                   | 2 3 4   | 5 6 7<br>Color                                                                                                    |            | Signal Assi                                                       | gnment                                               |
|   | CIR         | N                          | 2 3 4 ( | 5 6 7<br>Color<br>Red                                                                                                    |            | <b>Signal Assi</b><br>R DA                                        | gnment<br>TA                                         |
|   | RGB         | <b>N</b>                   | 2 3 4   | 5 6 7<br>Color<br>Red<br>Green                                                                                                    |            | Signal Assi<br>R DA<br>G DA                                       | gnment<br>TA<br>TA                                   |
| 3 | RGB<br>NAVI | 1<br>No<br>2<br>3          |         | 5 6 7<br>Color<br>Red<br>Green<br>Blue                                                                                                    |            | <b>Signal Assi</b><br>R DA<br>G DA<br>B DA                        | gnment<br>TA<br>TA<br>TA                             |
| 3 | RGB<br>NAVI | 1<br>1<br>2<br>3<br>4      |         | 5 6 7<br>Color<br>Red<br>Green<br>Blue<br>White                                                                                                    |            | Signal Assi<br>R DA<br>G DA<br>B DA<br>SYN                        | gnment<br>TA<br>TA<br>TA<br>C                        |
| 3 | RGB<br>NAVI | 1<br>1<br>2<br>3<br>4<br>5 |         | 5 6 7<br>Color Red Creen Blue White Black                                                                                                    |            | Signal Assi<br>R DA<br>G DA<br>B DA<br>SYN<br>GNI                 | gnment<br>TA<br>TA<br>TA<br>C<br>D                   |
| 3 | RGB<br>NAVI |                            |         | 5 6 7<br>Color Red<br>Creen Blue<br>White<br>Black<br>Green I                                                                                                    | R          | Signal Assi<br>R DA<br>G DA<br>B DA<br>SYN<br>GNI<br>DVB-1        | gnment<br>TA<br>TA<br>TA<br>C<br>C<br>D              |
| 3 | RGB<br>NAVI |                            |         | 5 6 7<br>Color<br>Red<br>Green<br>Blue<br>White<br>Black<br>Green<br>Orange<br>Color<br>Color<br>C | <u>A</u> R | Signal Assi<br>R DA<br>G DA<br>B DA<br>SYN<br>GNI<br>DVB-1<br>DVD | gnment<br>TA<br>TA<br>TA<br>C<br>C<br>D<br>TIR<br>IR |

**BUTTON CONTROL** 

Change Mode to Interface Screen

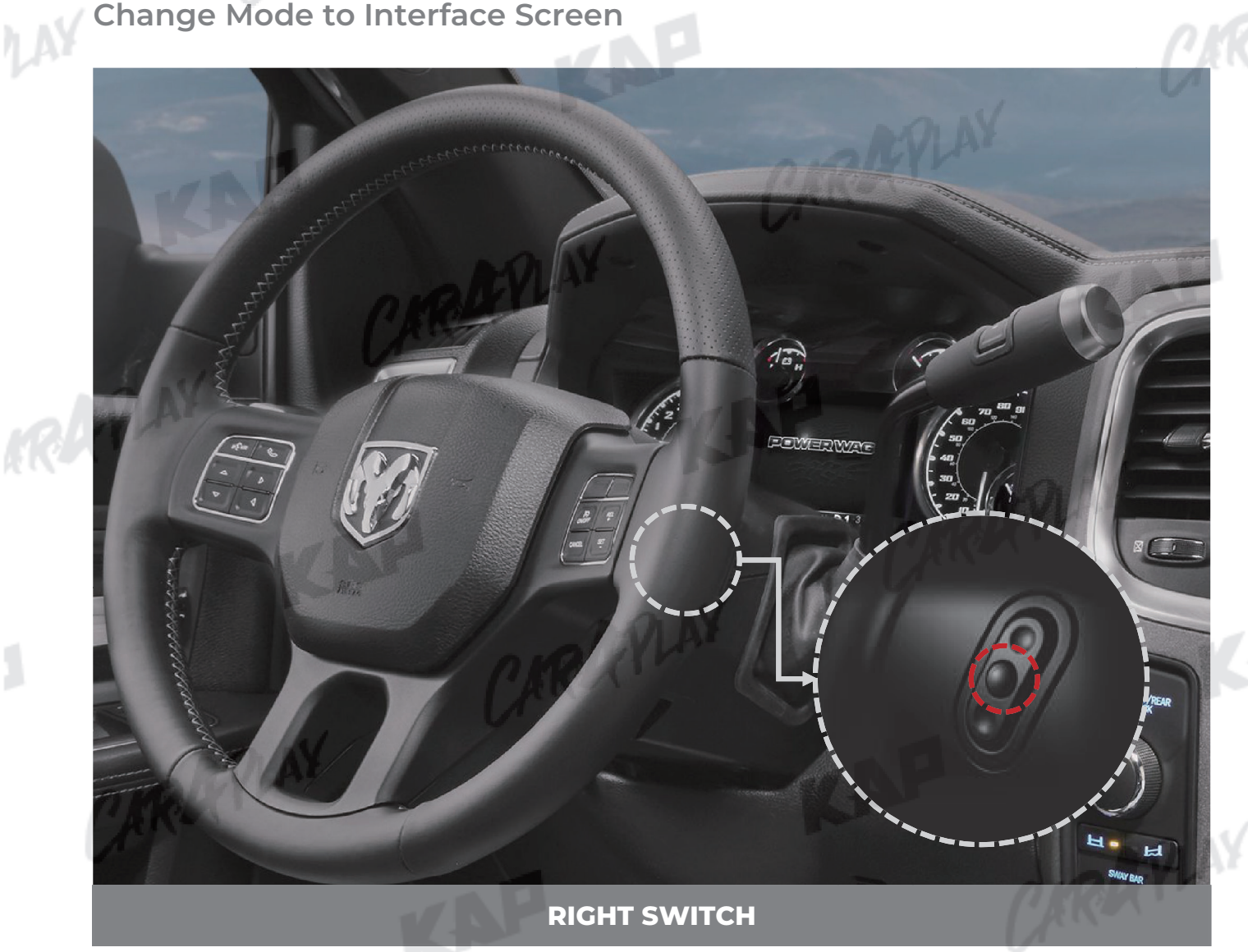

CARAYLAN

KAP

| BUTTON         | PRESS       | FUNCTION                                                             |
|----------------|-------------|----------------------------------------------------------------------|
| STEERING WHEEL | Long press  | OEM screen to interface screen<br>Interface screen to the OEM screen |
| RIGHTSWITCH    | Screen chan | ge sequence : OEM > NAVI > AV1 > AV2 > OEM                           |

#### Warning

To use the steering wheel button, "Steering Wheel" must be "ON" in the OSD menu CARAPLAY

CARAFILAY

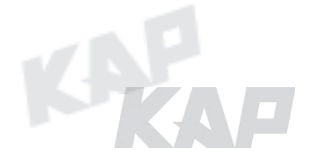

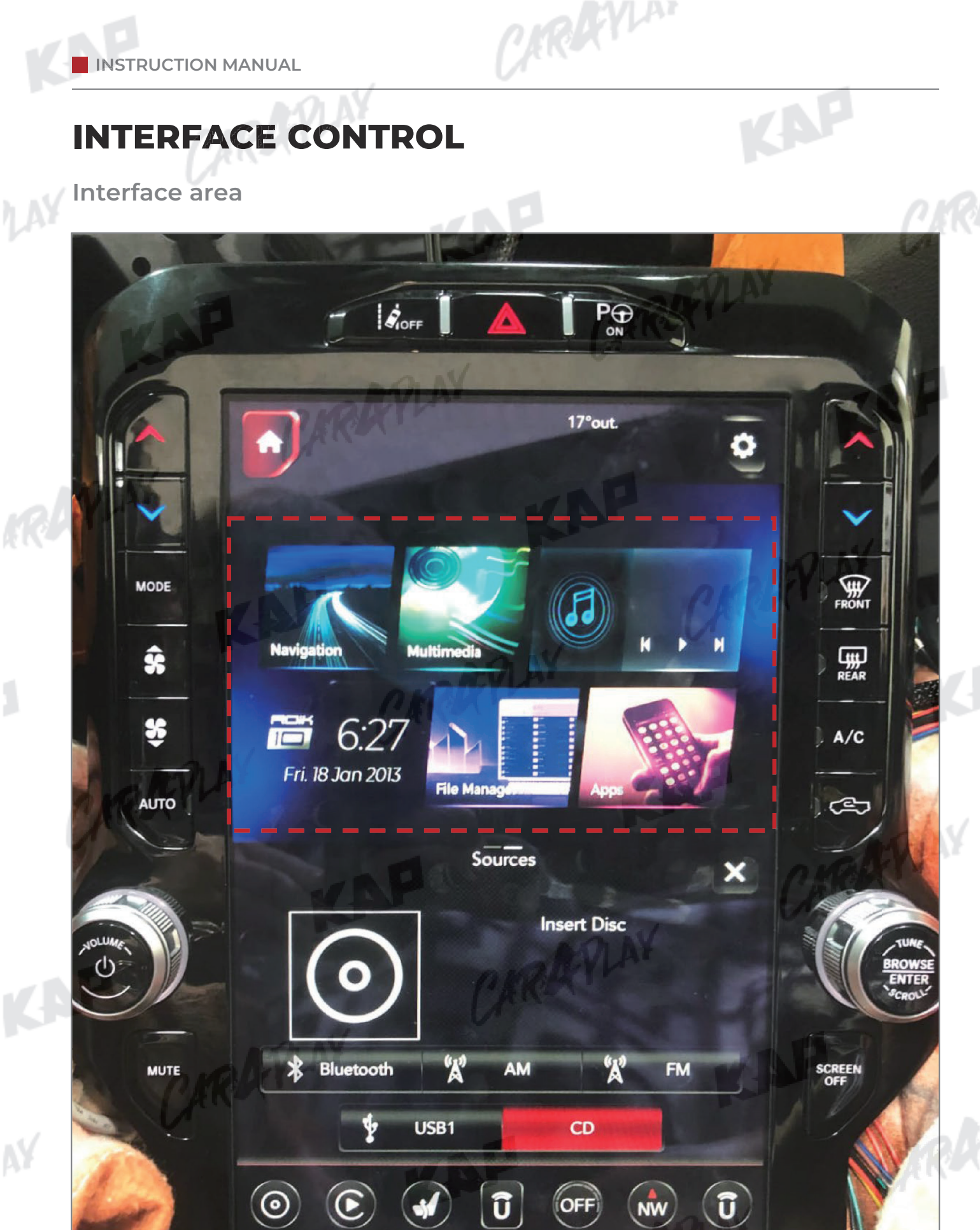

Media

CarPlay

Controls

Apps

Climate

Nav

![](_page_9_Figure_0.jpeg)

# CARAYLAY

# **PARKING CONTROL**

Parking Line / OPS Display

**1** Parking Line Display

![](_page_10_Picture_5.jpeg)

![](_page_10_Picture_6.jpeg)

KAP

#### 2 PDC Display

![](_page_10_Picture_8.jpeg)

![](_page_10_Picture_9.jpeg)

CARDEVLAN

KAP

APLAY

RA

KAF

### **PARKING CONTROL**

**Parking Settings** 

#### **3** Horizontal / Vertical

| MENU    | Parking       | REAR    |
|---------|---------------|---------|
| Config  | OPS Display   | Off     |
| Option  | Line Display  | Off     |
| Image   | Warnings Lang | English |
| Screen  | Horizontal    | 50      |
| Parking | Vertical      | 50      |

- Pressing this Horizontal / Vertical menu, The OSD screen automatically disappears.
- Please adjust from the parking line Screen.

![](_page_11_Picture_8.jpeg)

CARAFLAY

CARAFILAY

| =    |                                          |
|------|------------------------------------------|
| MENU | Move the guideline position to the left  |
| SEL  | Move the guideline position to the right |
| UP   | Move the guideline position upwards      |
| DOWN | Move the guideline position downward     |
|      |                                          |
|      |                                          |

CARAFILAY

CARAR

![](_page_12_Picture_1.jpeg)

![](_page_12_Figure_2.jpeg)

![](_page_13_Figure_0.jpeg)

### **INSTALL MANUAL**

Digital NAVI Connection (ROiK-10)

After completing the cable connection, OSD and device setting must be completed.

ARAYLAN

![](_page_14_Figure_4.jpeg)

![](_page_15_Figure_0.jpeg)

![](_page_16_Figure_0.jpeg)

![](_page_17_Picture_0.jpeg)

![](_page_18_Picture_0.jpeg)

CARDYLA

## **INSTALL MANUAL**

![](_page_19_Picture_4.jpeg)

![](_page_19_Picture_5.jpeg)

![](_page_19_Picture_6.jpeg)

KAP

CARAFILAY

![](_page_19_Picture_8.jpeg)

![](_page_19_Picture_9.jpeg)

CARARY

**INSTALL MANUAL** 

![](_page_20_Picture_3.jpeg)

ARAYLA

![](_page_21_Figure_0.jpeg)

CARAFINY

CARAFINY

CARAFILAY

| Config   NAVI-RGB   DIGITAL   Setting the Connected NAVI Model     DVB-T(DMB)   Default   Setting the Connected DVB-T Model     DVD   Default   Setting the Connected DVD-T Model     RearCam   AVM VIDEO   Setting the Connected RearCam Model     Reset   Execute   Reset to default value of Config menu | F | irst Menu | Second Menu | Third Menu          | Description                           | V |
|----------------------------------------------------------------------------------------------------|---|-----------|-------------|---------------------|---------------------------------------|---|
| DVB-T(DMB)Default<br>:Setting the Connected DVB-T ModelDVDDefault<br>:Setting the Connected DVD ModelRearCamAVM VIDEO<br>:Setting the Connected RearCam ModelResetExecute<br>CancelReset to default value of Config menu                                                                                    |   | Config    | NAVI-RGB    | DIGITAL<br>:<br>:   | Setting the Connected NAVI Model      |   |
| DVD Default Setting the Connected DVD Model   RearCam AVM VIDEO Setting the Connected RearCam Model   Reset Execute Reset to default value of Config menu                                                                                                    |   |           | DVB-T(DMB)  | Default<br>:<br>:   | Setting the Connected DVB-T Model     | P |
| RearCam AVM VIDEO Setting the Connected RearCam Model   Reset Execute<br>Cancel Reset to default value of Config menu                                                                                                    |   |           | DVD         | Default<br>:<br>:   | Setting the Connected DVD Model       |   |
| Reset Execute<br>Cancel Reset to default value of Config menu                                                                                                    |   |           | RearCam     | AVM VIDEO<br>:<br>: | Setting the Connected RearCam Model   |   |
|                                                                                                    |   |           | Reset       | Execute<br>Cancel   | Reset to default value of Config menu |   |
|                                                                                                    |   |           |             |                     |                                       |   |

CIRAPLAY

CARRYLAN

KAP

CARAFILAY

CARARY

# Option Menu

| First Menu | Second Menu     | Third Menu       | Description                                                                                           |
|------------|-----------------|------------------|----------------------------------------------------------------------------------------------------|
| Option     | NAVI COM        | HMS<br>FINE<br>: | Set up manufacturer of woodworking device for UART Touch use                                          |
|            |                 | OFF              | Disable feature                                                                                       |
|            |                 | OEM              | Original Camera                                                                                       |
|            | RearCam-Type    | ExtDevice        | Equipped with external camera                                                                         |
|            |                 | ON               | + 12V continuous supply                                                                               |
|            | RearCam-Power   | AUTO             | + 12V supply only in Rear camera mode                                                                 |
|            |                 | OFF              | + 12V off                                                                                             |
|            |                 | GEAR             | Detected by CAN                                                                                       |
|            | RearCam-Det     | WIRE             | Detected by Rear-Det Wire                                                                             |
|            |                 | OEM              | Original Camera                                                                                       |
|            | FrontCam-Type   | ExtDevice        | Equipped with external camera                                                                         |
|            | FrontCam-Power  | ON               | + 12V continuous supply                                                                               |
|            |                 | AUTO             | + 12V supply only in Front camera mode                                                                |
|            |                 | OFF              | + 12V off                                                                                             |
| nel        | A N             | CAN              | Detected by CAN                                                                                       |
|            | FrontCam-Det    | WIRE             | Detected by Front-Det Wire                                                                            |
|            | FrontCam-RcvOpt | ON               | The time (1-30 seconds) that FrontCam is displayed before returning to the previous state in RearCam. |
|            |                 | OFF              | Disable feature                                                                                       |
|            | AV Mode         | ON               | Use "REAR" video input port as VIDOE input                                                            |
|            | AVMODE          | OFF              | Disable feature                                                                                       |
|            | Steering        | ON               | Switching screen by using Steering wheel button                                                       |
|            | WheelBtn        | OFF              | Disable feature                                                                                       |
|            |                 | ON               | DVB-T device control UI output function                                                               |
|            |                 | OFF              | Disable feature                                                                                       |
|            |                 | ON               | DVD device control UI output function                                                                 |
|            |                 | OFF              | Disable feature                                                                                       |
|            |                 | ON               | When a Bluetooth phone comes in, the screen is forcibly switched                                      |
|            |                 | OFF              | Disable feature                                                                                       |
|            | Reset           | Execute          | Option Menu all Reset                                                                                 |

CARDEVLAN

KAP

CARAFILAY

- - s/

KAR

# Image Menu

CARAFINY

CARAFINY

CARAFILAY

|            | 1           |            |                                                                         |  |
|------------|-------------|------------|-------------------------------------------------------------------------|--|
| First Menu | Second Menu | Third Menu | Description                                                             |  |
| Image      | Brightness  |            | Adjust the value of brightness                                          |  |
|            | Contrast    |            | Adjust the value of contrast                                            |  |
|            | Saturation  | - KYLNY    | [AV / REAR / FRONT / DVD / DVBT MENU]<br>Adjust the value of Saturation |  |
|            | Hue         |            | [AV / REAR / FRONT / DVD / DVBT MENU]<br>Adjust the value of Hue        |  |
| PLAY       | Sharpness   |            | [AV / REAR / FRONT / DVD / DVBT MENU]<br>Adjust the value of Sharpness  |  |
|            | Color-RED   |            | [NAVI MENU ONLY]<br>Adjust the value of RED                             |  |
|            | Color-GREEN |            | [NAVI MENU ONLY]<br>Adjust the value of GREEN                           |  |
|            | Color-BLUE  |            | [NAVI MENU ONLY]<br>Adjust the value of BLUE                            |  |
|            | Reset       | Execute    | Image Menu all Reset                                                    |  |
|            |             |            |                                                                         |  |

CARAFINY

CARRYLAN

KAP

CARAFLAY

CARREY

### Screen Menu

|            |              | -          | NP .                                   | <u>C</u> M |
|------------|--------------|------------|----------------------------------------|------------|
| First Menu | Second Menu  | Third Menu | Description                            | Ur.        |
| Screen     | Horizontal   |            | Output screen horizontal movement      |            |
|            | Vertical     |            | Output screen vertical movement        |            |
|            | Scale X Up   | NIN        |                                        |            |
|            | Scale X Down | RA         | Reduce / increase output screen width  |            |
|            | Scale Y Up   |            | Deduce (Increase Output Screen Height  |            |
|            | Scale Y Down |            | Reduce / increase Output screen Height |            |
|            | Reset        |            | Screen menu all reset                  | PLAY       |
|            |              |            |                                        |            |
|            |              |            |                                        |            |
|            |              |            |                                        |            |
|            |              |            |                                        |            |
|            |              |            |                                        |            |
|            |              |            |                                        |            |
|            |              |            |                                        |            |
|            |              |            |                                        |            |
|            |              |            |                                        |            |
|            |              |            |                                        |            |
|            |              |            |                                        |            |
|            |              |            |                                        |            |
|            |              |            |                                        |            |
|            |              |            |                                        |            |
|            |              |            |                                        |            |
|            |              |            |                                        |            |
|            |              |            |                                        | VAP        |
|            |              |            |                                        | <b>MKA</b> |
|            |              |            |                                        |            |

CARREYLAN

CARAFILAY

CARAFINY

CARAFILAY

| First Menu | Second Menu   | Third Menu | Description                        |
|------------|---------------|------------|------------------------------------|
| Parking    |               | ON         | Show parking line                  |
|            |               | OFF        | Do not show parking lines          |
|            |               | ON         | Show OPS                           |
|            | OPS Display   | OFF        | Do not show OPS                    |
|            | Warnings Lang |            | Set warning text language          |
|            | Horizontal    |            | Moving a parking line horizontally |
|            | Vertical      |            | Moving a parking line vertically   |
|            | Transparency  |            | Parking line transparency          |
|            | Reset         |            | Parking menu all reset             |

CARAFILAY

CARRYLAN

KAP

CARAFILAY

CIRKY

CARAFINY

CARAFINY

CARAFILAY

| OSD | Horizontal   |         |                                    |
|-----|--------------|---------|------------------------------------|
|     |              | value   | OSD Menu Horizontal Shift          |
|     | Vertical     | value   | OSD menu vertical Shift            |
|     | Display Time | value   | OSD Menu Display Time (in seconds) |
|     | Transparency | value   | OSD menu transparency              |
| NIN | Language     |         | OSD menu display language          |
| RA  | Reset        | Execute | Initialize OSD settings            |

CARAFILAY

CARAFINY

CARRYLAN

KAP

CARAFILAY

CIRKY

### IR-Ctrl Menu

- - s/

| First Menu | Second Menu                                      | Third Menu                    | Description                                           |                   |
|------------|--------------------------------------------------|-------------------------------|-------------------------------------------------------|-------------------|
| IR-Ctrl    |                                                  | Sel                           | a alight                                              |                   |
|            | DVB-T(DMB)                                       | Learn                         | CARRENT                                               |                   |
|            |                                                  | Cancel                        |                                                       | VAP               |
|            | CA CA                                            | Sel                           |                                                       |                   |
|            | DVD                                              | Learn                         | - AD                                                  |                   |
| P          |                                                  | Cancel                        | K.m.                                                  |                   |
|            | In order to work with th                         | ne IR learning function, a se | parate IR cable is required.                          |                   |
| Notice     | 2. Select Learn from the                         | e OSD menu.                   | , , , , , , , , , , , , , , , , , , ,                 |                   |
| 10000      | 3. Before using IR learn                         | ing function, select All-Clea | r to delete existing stored data.                     |                   |
|            | 4. Press the remote cor is the same and save it. | ntrol button to be used in ea | ach ICON once in New Code, press once again in Cfm Co | ode to confirm it |
|            | JAN N                                            |                               |                                                       |                   |
|            |                                                  |                               |                                                       |                   |
|            |                                                  |                               |                                                       |                   |
|            |                                                  |                               |                                                       |                   |
|            |                                                  |                               |                                                       |                   |
|            |                                                  |                               |                                                       |                   |
|            |                                                  |                               |                                                       |                   |
|            |                                                  |                               |                                                       |                   |
|            |                                                  |                               |                                                       |                   |
|            |                                                  |                               |                                                       |                   |
|            |                                                  |                               |                                                       |                   |
|            |                                                  |                               |                                                       |                   |
|            |                                                  |                               |                                                       |                   |
|            |                                                  |                               |                                                       |                   |
|            |                                                  |                               |                                                       |                   |

CARREYLA

![](_page_29_Figure_2.jpeg)

CAROCYLAN

![](_page_30_Picture_0.jpeg)

![](_page_30_Picture_1.jpeg)

### A-912 Rm Tera-tower2, 201 Songpa-daero, Songpa-gu, Seoul, Korea

**F.** (+82) 6204-0913

E. kap@kaptrader.com